## How to Pay Off a Payment Plan

- **1.** Log into the Student Portal at <u>https://portal.occc.edu/</u>. Using your student email and password.
- Once logged in, you will see this message at the top of the page. Click on the "Go To Student Self Service" link.

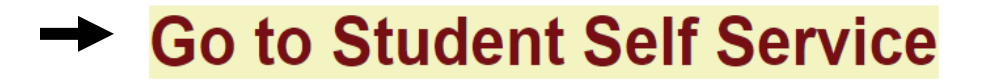

- 3. You will be taken to a page with a Sign-in box. Enter your full student email (i.e., person.a.example@my.occc.edu). A message will appear that says "Taking you to your Organizations Sign-In Page." Another box will pop up. Type your password on the line below your email. Click Sign In
- 4. Click on the Make a Payment/Enroll in Payment Plan button.

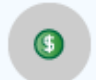

Make a Payment/Enroll in Payment Plan Here you can view your latest statement and make a payment online.

5. Click the blue Continue to Payment Center button.

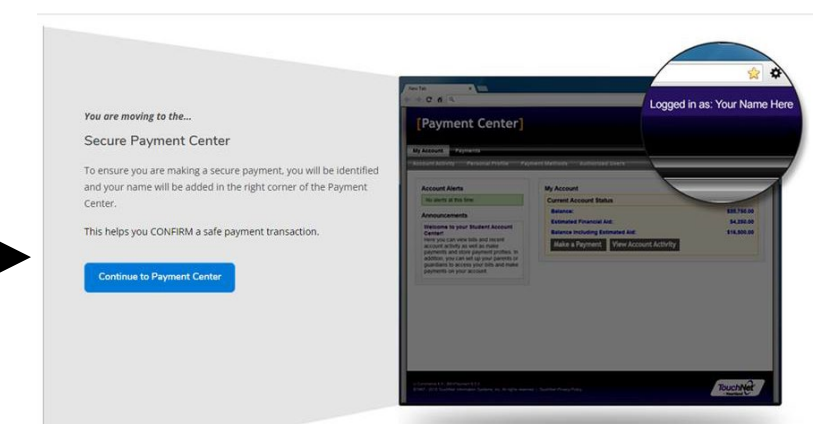

6. You will be redirected to the payment portal. Select the grey *Payment Plans* button on the top of the page.

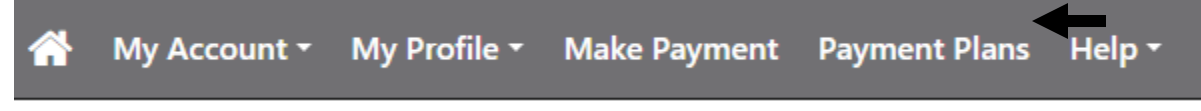

7. Select the Pay off Plan button on the right of the page.

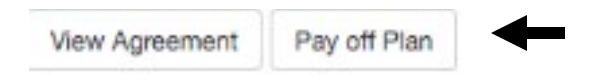

ACH (e-Check) Payments – No Convenience Fee Credit Card Payment – 2.85% Convenience Fee (Effective 05/01/2024 2.95% Convenience Fee)